This user guide demonstrates how to add a mobile bookmark of your Personal Financial Website login page from the Chrome app on your iPhone. This bookmark will provide quick and easy access from your device's Home screen.

**Please Note:** To successfully add a shortcut to access eMoney in Chrome on your iPhone, you will need to have the Google Chrome app downloaded. You can download this app from the App Store.

#### Add a Mobile Bookmark

1. Open the **Shortcuts** app—your iPhone have this app downloaded by default.

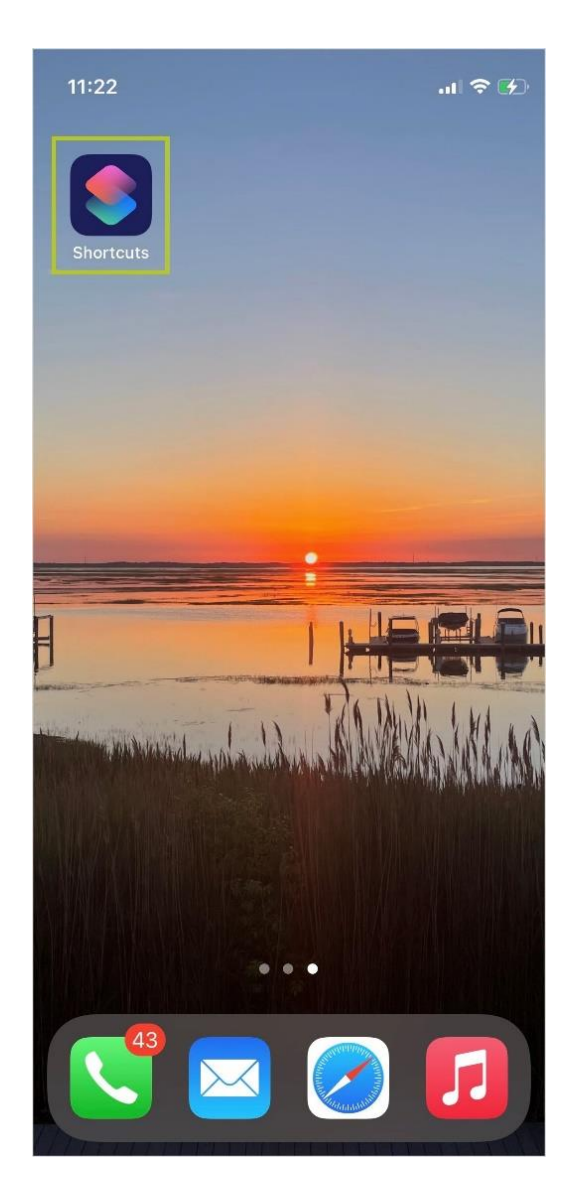

2. Click the + icon in the top-right will corner to add a shortcut.

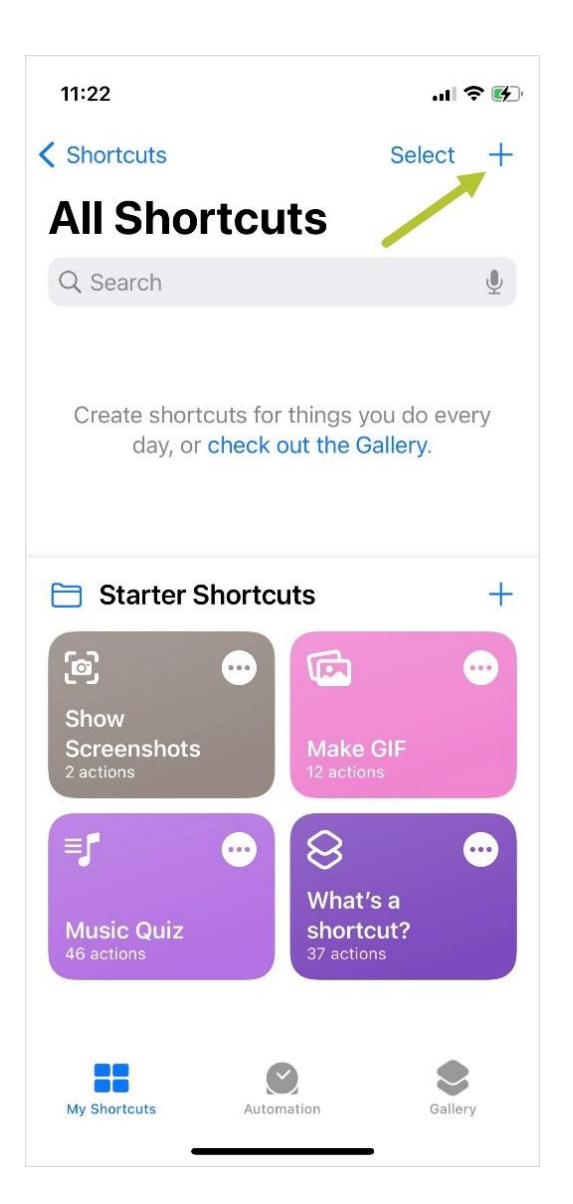

3. Tap the + Add Action button.

| 11:22                                                  | I ? 🗗 |
|--------------------------------------------------------|-------|
| Shortcut Name                                          | ×     |
| Create a shortcut to actions you do in apps every day. | your  |
| Add Action                                             |       |
|                                                        |       |
| Next Action Suggestions                                |       |
| Send Message                                           | +     |
| Open App                                               | +     |
| 2 Play Music                                           | +     |
|                                                        |       |
|                                                        |       |
|                                                        |       |
| Q Search for apps and actions                          | Ŷ     |
| © Ô                                                    |       |
|                                                        |       |

4. Search Safari and then select the **Open URLs** option that appears.

| 11:23 "                           | II 🗢 🜮     |
|-----------------------------------|------------|
| Q Safari                          | 8          |
| Safari                            |            |
| Web                               |            |
| Get Article using Safari Reader   | í          |
| Get Details of Safari<br>Web Page | í          |
| 🔗 Run JavaScript on Web Page      | í          |
| 🧭 Show Web Page                   | í          |
| 🥏 Open URLs                       | <b>(</b> ) |
|                                   |            |
|                                   |            |
|                                   |            |
|                                   |            |
|                                   |            |

5. Tap the URL area, and then enter **googlechrome://** and the login URL provided by your Advisor. Then, tap **done** in the bottom right corner of your screen.

| 11:25 .ul 🕈 🚱                                                         |  |  |  |
|-----------------------------------------------------------------------|--|--|--|
| 😣 Open URLs 🛭 😂 🗙                                                     |  |  |  |
| <ul> <li>Open googlechrome://</li> <li>wealth.emaplan.com/</li> </ul> |  |  |  |
| 1<br>Next Action Suggestions                                          |  |  |  |
| Choose from Menu +                                                    |  |  |  |
| Stop This Shortcut +                                                  |  |  |  |
| If +                                                                  |  |  |  |
| Select Variable 📮 Ask Each Time Done                                  |  |  |  |
| qwertyuiop                                                            |  |  |  |
| asdfghjkl                                                             |  |  |  |
| ☆ z x c v b n m ⊗                                                     |  |  |  |
| 123 😂 . / .com done                                                   |  |  |  |
|                                                                       |  |  |  |

**Please Note:** Do not include **https://** before entering the URL. The URL functions best as it is displayed above. To find the login URL, reference the confirmation email that you received when you initially registered for your website access or contact your Advisor.

6. Tap Add to Home Screen.

| 11:25                    | .ıl 🗢 🚱 |
|--------------------------|---------|
| New Shortcut             | Done    |
| Details Privacy          | Setup   |
| Add to Home Screen       |         |
| 1 Show in Share Sheet    | 0       |
| Receive What's On Screen | Ο       |
| APPLE WATCH              |         |
| Show on Apple Watch      |         |
| MAC                      |         |
| Pin in Menu Bar          | 0       |
| Use as Quick Action      |         |
| Shortcuts Help           |         |
|                          |         |

7. If desired, rename your shortcut or change your icon. Then tap **Add**.

| 11:26                     |                                                          | ? 🗭       |
|---------------------------|----------------------------------------------------------|-----------|
| Cancel                    |                                                          | Add       |
| PREVIEW                   |                                                          | 2         |
|                           | eMoney                                                   |           |
| HOME SCREEN NAME AND ICON |                                                          |           |
| e                         | Money 1                                                  | 8         |
| An icon w<br>can quick    | ill be added to your home scree<br>ly run this shortcut. | en so you |
| "eMoney                   | <i>(</i> "                                               |           |
| qw                        | ertyu                                                    | i o p     |
| a s                       | d f g h j                                                | k I       |
| ☆ Z                       | xcvbn                                                    | m         |
| 123 😄                     | space                                                    | return    |
|                           |                                                          | Ŷ         |

8. When prompted to allow the new shortcut to open Chrome, tap **Allow**.

| 11:28                                     | .11 🗢 😥      |  |  |  |
|-------------------------------------------|--------------|--|--|--|
| Privacy   Shortcuts                       |              |  |  |  |
| Allow "New Shortcut" to open<br>"Chrome"? |              |  |  |  |
| Don't Allow                               | Allow        |  |  |  |
|                                           | 1            |  |  |  |
|                                           | -            |  |  |  |
|                                           |              |  |  |  |
| the second of the                         | CANNER LALIA |  |  |  |
| a an a second fitter derive               |              |  |  |  |
|                                           |              |  |  |  |
| 43                                        |              |  |  |  |

9. Enter your Username and Password to sign into the application.

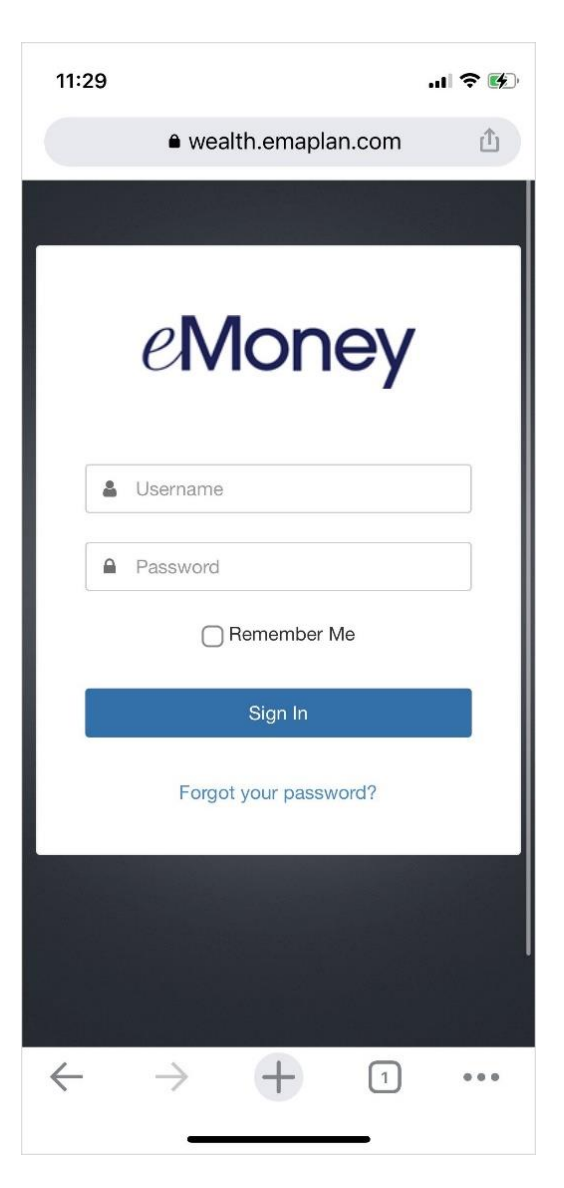

#### Please Note:

When logging into your mobile website, you will be asked to set a passcode of 4 or more digits. This is entirely optional, but if you decide to utilize the passcode, any login attempt moving forward will prompt for your passcode instead of your username and password.

If you are experiencing issues with the mobile website displaying properly, it might be due to blocked cookie settings. To check this on your device, go to **Settings**, **Safari**, and make sure **Block All Cookies** is toggled off. Once the setting is updated, close Safari and log back into the mobile website.